# Petunjuk Penggunaan Sistem Pelaporan Badan POM Web-Based Application for Tobacco Products Hub (BPOM-WATCH)

Registrasi Penanggung Jawab Akun

|                                                      |          | Ŀ | ☆ | * | P |
|------------------------------------------------------|----------|---|---|---|---|
|                                                      |          |   |   |   |   |
|                                                      |          |   |   |   |   |
|                                                      |          |   |   |   |   |
| BADAN POM                                            |          |   |   |   |   |
| Login                                                |          |   |   |   |   |
| RPOM-WATCH                                           |          |   |   |   |   |
| (BPOM Web-based Application for Tobacco Control Hub) |          |   |   |   |   |
| Email                                                |          |   |   |   |   |
| Masukkan email anda                                  |          |   |   |   |   |
| Password                                             |          |   |   |   |   |
| Masukkan password anda                               | 0        |   |   |   |   |
| Lupa Pa                                              | issword? |   |   |   |   |
| Login                                                |          |   |   |   |   |
| Belum memiliki akun? <mark>Registrasi</mark>         |          |   |   |   |   |
|                                                      |          |   |   |   |   |
|                                                      |          |   |   |   |   |
|                                                      |          |   |   |   |   |
|                                                      |          |   |   |   |   |
|                                                      |          |   |   |   |   |
|                                                      |          |   |   |   |   |
|                                                      |          |   |   |   |   |

Direktorat Pengawasan Keamanan, Mutu, Dan Ekspor Impor Obat, Narkotika, Psikotropika, Prekursor, Dan Zat Adiktif 2023

## Daftar Isi

| 1. | Pend | ahuluan                              | . 3 |
|----|------|--------------------------------------|-----|
| 2. | Petu | njuk Penggunaan Aplikasi BPOM-WATCH  | . 3 |
| 2  | .1   | Tampilan Antar Muka (User Interface) | . 3 |
| 2  | .2   | Registrasi Akun                      | . 5 |
| 2  | .1   | Notifikasi Registrasi Akun           | 10  |
| 2  | .2   | Login                                | 12  |

#### 1. Pendahuluan

Badan POM *Web-Based Application for Tobacco Products Hub* (BPOM-WATCH) merupakan aplikasi yang dibangun untuk memudahkan Industri/Importir Rokok dalam menyampaikan kewajibannya untuk melaporkan contoh kemasan dan laporan hasil pengujian kadar nikotin dan tar kepada Badan POM. Aplikasi ini dibangun pada tahun 2022 dan dapat diakses pada laman subsite Direktorat Pengawasan Keamanan, Mutu, dan Ekspor Impor Obat, NAPPZA yaitu <u>https://kmei.pom.go.id/</u> atau dapat mengakses langsung laman <u>https://kmei.pom.go.id/bpom-watch</u>.

Pengguna dari aplikasi BPOM-WATCH ini merupakan seorang Penanggung Jawab Akun (PJA) yang dalam hal ini merupakan seseorang yang ditunjuk langsung oleh perusahaan untuk bertanggungjawab dalam mengirimkan pelaporan melalui aplikasi BPOM-WATCH.

#### 2. Petunjuk Penggunaan Aplikasi BPOM-WATCH

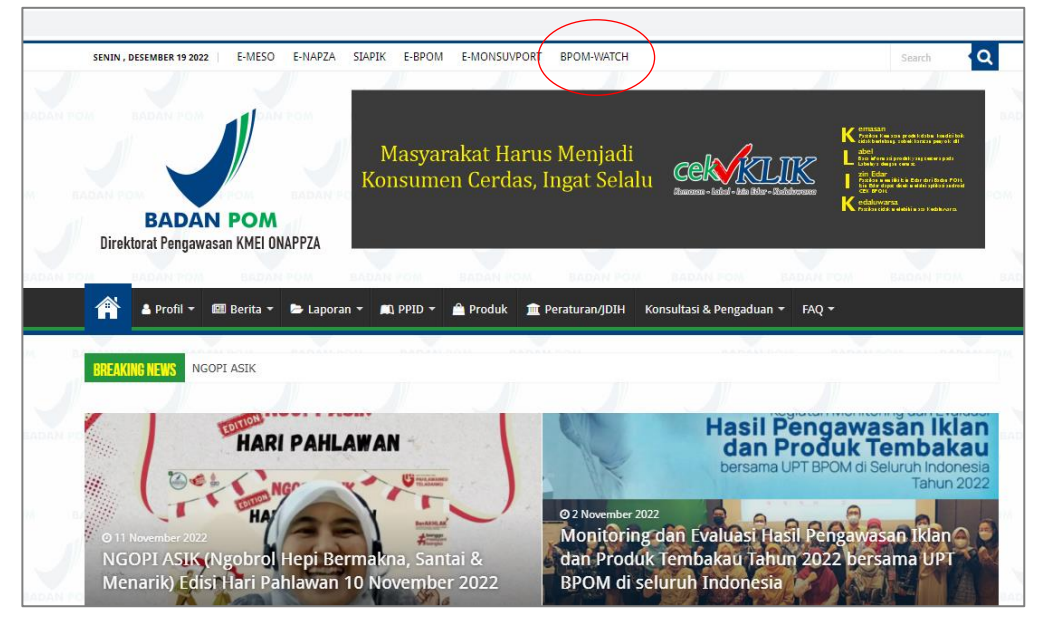

2.1 Tampilan Antar Muka (User Interface)

Untuk mengakses halaman aplikasi BPOM-WATCH, pengguna dapat mengklik Menu **BPOM-WATCH** atau mengakses langsung laman <u>https://kmei.pom.go.id/bpom-watch</u>.

Selanjutnya akan muncul tampilan aplikasi sebagai berikut:

| lim Kerja<br>Pengawas<br>nformasi | san<br>Produk                                                          | Tim Kerja Pengawasan Informasi Produk Tembakau merupakan salah satu Ti<br>Kerja di Direktorat Pengawasan Keamanan, Mutu, dan Ekspor Impor Obat,<br>Narkotika, Psikotropika, Prekursor dan Zat Adiktif yang bertugas untuk<br>melaksanakan penyiapan penyusunan dan pelaksanaan kebijakan,<br>penyusunan norma, standar, prosedur, kriteria, pelaksanaan bimbingan tekn<br>dan supervisi, serta evaluasi dan pelaporan di bidang pengawasan informas<br>produk tembakau.                                                                         |
|-----------------------------------|------------------------------------------------------------------------|----------------------------------------------------------------------------------------------------|
| [embaka                           | u                                                                      | Fungsi dari Tim Kerja Pengawasan Informasi Produk Tembakau yaitu:                                                                                                    |
|                                   |                                                                        | <ol> <li>Penyiapan bahan pelaksanaan kebijakan di bidang pengawasan label,<br/>promosi, dan iklan produk tembakau;</li> <li>Penyiapan bahan penyusunan norma, standar, prosedur, dan kriteria di<br/>bidang pengawasan label, promosi, dan iklan produk tembakau;</li> <li>Penyiapan bahan pemberian bimbingan teknis dan supervisi di bidang<br/>pengawasan label, promosi, dan iklan produk tembakau;</li> <li>Pelaksanaan pemantauan, evaluasi, dan pelaporan di bidang<br/>pengawasan label, promosi, dan iklan produk tembakau;</li> </ol> |
| enali Lebih Dekat A               | plikasi Kami                                                           | pengandadi nabel, promosi, ddn ikidi produk tembukud,                                                                                                    |
| Senali Lebih Dekat A              | plikasi Kami                                                           | pengamasan naber, promosi, adh ikidir produk terribukuu,                                                                                                    |
| Cenali Lebih Dekat A              | BPOM-WATCH<br>BPOM Web-based<br>Application for Tobacco<br>Control Hub | BPOM-WATCH<br>Badan Pengawas Obat dan Makanan Web-based Application for<br>Tobacco Control Hub (BPOM-WATCH) merupakan aplikasi yang<br>dikembangkan oleh Direktorat Pengawasan Keamanan, Mutu, dan<br>Ekspor Impor Obat, Narkotika, Psikotropika, Prekursor dan Zat Adiktif.<br>Aplikasi ini merupakan inovasi terbaru dalam fungsi pengawasan yang<br>dapat digunakan oleh industri/Importir rokok untuk melaporkan Contoh<br>Kemasan dan Hasil Pengujian Kandungan Nikotin dan Tar kepada Badan<br>POM.                                       |

Klik button BPOM-WATCH pada kanan atas layar website. Selanjutnya akan muncul tampilan sebagai berikut:

| вром-watch                                                                                                    |                                                                                                    |
|----------------------------------------------------------------------------------------------------|----------------------------------------------------------------------------------------------------|
| Endoar herugewaar Gotal daan Makkaraan Weits Desied ApgleGittiin for Irabacco Control Hub (BrOW-WATCH) merupakan<br>egilaala yang diamatangkan olaba bankarat herugewaar kaaranaana kubuku daan Esperi proo Chak, Awatchig<br>engoardaan yang diamatan ayaa bankarat herugewaara kaaranaana kubuku daan Esperi<br>engoardaan tengada baadan Powa<br>Ponduan Penggunaan<br>Wite Cara Penggunaan<br>Ponduan Penggunaan<br>Ponduan Pen | EDDAR POM<br>EDDAR POM<br>BPOM-WATCH<br>Brow Web-based Application for Tobacco Control Hub<br>Brow Web-based Application for Tobacco Control Hub<br>Email<br>Masukkan email anda<br>Password<br>Password |
| Cast in over it invest if any other it any other it any other it is a second in the second in the se                                                                                                    | Lupa Password<br>Login<br>Belum memiliki akun? <u>Registrasi</u>                                                                                                    |

#### 2.2 Registrasi Akun

Untuk dapat menggunakan aplikasi ini, pengguna harus mendaftarkan diri terlebih dahulu. Adapun Langkah registrasi sebagai berikut:

| > C   kmei.pom.go.id/bpom-watch/login                                                                                                    | • Q 企 ☆ 🇯 🖬 😰 🗄                                                                        |
|----------------------------------------------------------------------------------------------------|----------------------------------------------------------------------------------------|
| EPOM-WATCH  Maden Pergenans Oktober Math-based Application for Tobacca Control Hub (BPOM-WATCh) menyacator management of the application data Data kannan Pengananan Kannananan, Muku, dan Baspar Ingar Oktober, Markulan     genangement bedauf/Penganana     for the space backad menganana                                                                                                    | EADAN POM<br>BPOM-WATCH<br>BPOM Web-based Application for Tabacco Control Hub<br>Login |
|                                                                                                    | Email<br>Masukkan email anda<br>Passward<br>Masukkan passward anda 👁                   |
| Valich on Change Standard Standard St<br>Standard Standard Standard Standard Standard Standard Standard Standard Standard Standard Standard Standard Stand<br>Standard Standard Standard Standard Standard Standard Standard Standard Standard Standard Standard Standard Stand<br>Standar | Lupa Password?<br>Login<br>Beium memiliki o(un' Registrasi                             |
|                                                                                                    | Belum memiliki akun? <b>Regis</b>                                                      |

1. Klik Icon Registrasi pada halaman login aplikasi

2. Setelah klik **Registrasi**, maka akan muncul halaman Registrasi PJA. Terdapat 3 data yang harus di*input* oleh PJA yaitu **Data Industri**, **Data PJA**, dan **Data Login**.

|                                           | Registrasi PJA |                 |  |
|-------------------------------------------|----------------|-----------------|--|
| 1<br>Data Industri                        | 2<br>Data PJA  | 3<br>Data Login |  |
| Nama Industri/Importir                    |                |                 |  |
| Masukkan nama industri                    |                |                 |  |
| Tulis nama tanpa tambahan PT, PR, CV, FA. |                |                 |  |
| Bentuk Perusahaan                         |                |                 |  |
| Pilih                                     |                |                 |  |
| Provinsi                                  |                |                 |  |
| Pilih                                     |                |                 |  |
| Kabupaten/ Kota                           |                |                 |  |
| Pilih                                     |                |                 |  |
| Kecamatan                                 |                |                 |  |
| Pilih                                     |                |                 |  |
| Kelurahan                                 |                |                 |  |
| Pilih                                     |                |                 |  |
| Detail Alamat                             |                |                 |  |
| Masukkan alamat perusahaan                |                |                 |  |
| Nama jalan, blok, nomor bangunan          |                |                 |  |
| Nomor Telepon Perusahaan                  |                |                 |  |
| Masukkan nomor telepon perusahaan         |                |                 |  |
| Nomor tanpa spasi.                        |                |                 |  |

3. Lengkapi semua data yang diperlukan untuk Registrasi Akun.

## Data Industri

| 0                                 | 2        | 3          |     |
|-----------------------------------|----------|------------|-----|
| Data Industri                     | Data PJA | Data Login |     |
| Desident                          |          |            |     |
|                                   |          |            |     |
| Pilin                             |          |            | · · |
| Kabupaten/ Kota                   |          |            |     |
| Pilih                             |          |            | ~   |
| Kecamatan                         |          |            |     |
| Pilih                             |          |            | ~   |
| Kelurahan                         |          |            |     |
| Pilih                             |          |            | ~   |
| Detail Alamat                     |          |            |     |
| Masukkan alamat perusahaan        |          |            |     |
| Nama jalan, blok, nomor bangunan  |          |            |     |
| Nomor Telepon Perusahaan          |          |            |     |
| Masukkan nomor telepon perusahaan |          |            |     |
| Nomor tanpa spasi.                |          |            |     |
| Email Perusahaan                  |          |            |     |
| Masukkan email                    |          |            |     |
| Pimpinan Perusahaan/Direktur      |          |            |     |
| Masukkan nama pimpinan perusahaan |          |            |     |
| No. NPWP                          |          |            |     |
| Masukkan No. NPWP                 |          |            |     |
| No. NIB                           |          |            |     |
| Masukkan No. NIB                  |          |            |     |
| Nomor tanpa spasi.                |          |            |     |
| No. Fax (optional)                |          |            |     |
| Masukkan No. Fax                  |          |            |     |
| Nomor tanpa spasi.                |          |            |     |

Data PJA

|                                                                | Registrasi PJA            |                 |   |
|----------------------------------------------------------------|---------------------------|-----------------|---|
| Data Industri                                                  | 2<br>Data PJA             | 3<br>Data Login |   |
| Nama P.IA                                                      |                           |                 |   |
| Masukkan nama PJA                                              |                           |                 |   |
| Email P IA                                                     |                           |                 |   |
| Masukkan email P.IA                                            |                           |                 |   |
| Provident of the Fort                                          |                           |                 |   |
|                                                                |                           |                 |   |
| F1001                                                          |                           |                 | ~ |
| Kabupaten/ Kota                                                |                           |                 |   |
| Pilin                                                          |                           |                 | ~ |
| Kecamatan                                                      |                           |                 |   |
| Pilih                                                          |                           |                 | ~ |
| Kelurahan                                                      |                           |                 |   |
| Pilih                                                          |                           |                 | ~ |
| Detail Alamat                                                  |                           |                 |   |
| Masukkan alamat PJA                                            |                           |                 |   |
| Nama jalan, blok, nomor bangunan                               |                           |                 |   |
| No Handphone PJA                                               |                           |                 |   |
| Masukkan no handphone PJA                                      |                           |                 |   |
|                                                                |                           |                 |   |
| Choose File No file chosen                                     |                           |                 |   |
| Gunakan format file .jpg, .jpeg, or .png dan pastikan ukuran t | file tidak lebih dari 5MB |                 |   |
| Upload Surat Penunjukkan PJA                                   |                           |                 |   |
| Choose File No file chosen                                     |                           |                 |   |
| Gunakan format file .pdf dan pastikan ukuran file tidak lebih  | n dari 5MB                |                 |   |

Untuk mendaftarkan PJA, pengguna wajib membuat Surat Penunjukkan PJA dengan mengunduh pada link yang terdapat pada laman Data PJA dan akan muncul file dengan format sebagai berikut. Jika sudah dibuatkan versi industri dan lengkap, scan lalu jadikan file .pdf, lalu upload pada tempat yang telah disediakan pada laman ini

| SURAT               |                                                                 |
|---------------------|-----------------------------------------------------------------|
| JUNAT               | APLIKASI BPOM-WATCH                                             |
| ′ang bertanda tar   | ngan di bawah ini:                                              |
| Nama                | :                                                               |
| Jabatan             | :                                                               |
| Alamat              | :                                                               |
| Email               | :                                                               |
| Dalam hal ini berti | indak untuk dan atas nama <u>≤NAMA PERUSAHAAN&gt;</u> menunjuk: |
| Nama                | :                                                               |
| Jabatan             | :                                                               |
| Alamat              | :                                                               |
| No. HP              | :                                                               |
| Email               | :                                                               |
| Sebagai Penangg     | gung Jawab Akun pada Aplikasi BPOM-Web based Application for    |
| Tobacco Control I   | Hub (BPOM-WATCH).                                               |
| Demikian Surat P    | enunjukan ini dibuat untuk dipergunakan sebagaimana mestinya.   |
|                     | <tempat>, <tanggal bulan="" tahun=""></tanggal></tempat>        |
|                     | Tanda Tangan                                                    |
|                     | Materai 10.000                                                  |
|                     | Cap/Stempel                                                     |
|                     | <nama lengkap=""></nama>                                        |
|                     |                                                                 |

### Data Login

| ← → ♂ ♠ kmei.pom.go.id/bpom-watch/register |                                               |                    | * @ \$ <b>\$ 0 0</b> 1 |
|--------------------------------------------|-----------------------------------------------|--------------------|------------------------|
| 11110-00                                   | Registrasi PJA                                |                    |                        |
|                                            | Data Industri Data PJA                        | Data Login         |                        |
|                                            | Password Masukkan password Keafirmen Beseverd | •                  |                        |
|                                            | Masukkan konfirmasi Password                  | •                  |                        |
|                                            | [                                             | Kembali Registrasi |                        |
|                                            |                                               |                    |                        |
|                                            |                                               |                    |                        |
|                                            |                                               |                    |                        |
|                                            |                                               |                    | Ninger - Tarra         |

- 4. Setelah selesai mengisi semua data, klik tombol Registrasi
- 5. Setelah berhasil, maka akan muncul pop up notifikasi seperti berikut.

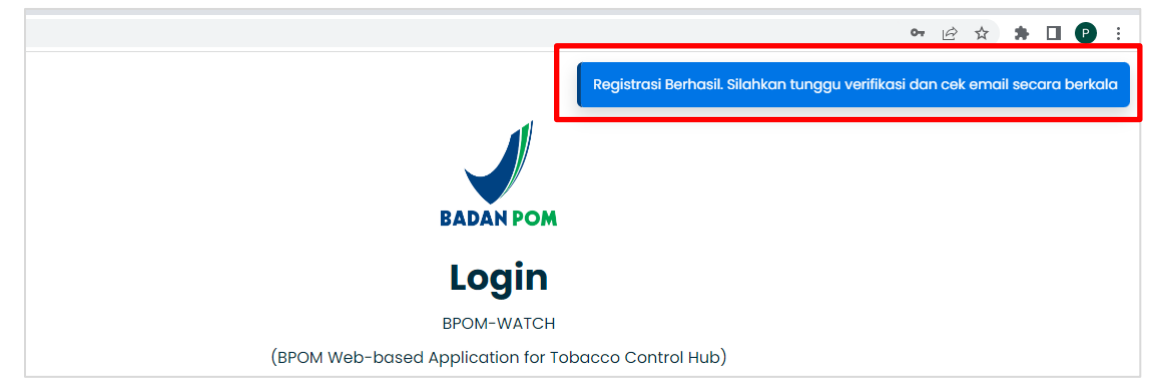

Selain pop up notifikasi pada aplikasi, pengguna juga akan mendapatkan notifikasi melalui email setelah beberapa saat.

|   | ← → C 🖬 mail.google.com/mail/u | geogle.com/mai/u//rogb/#vibox |                           |                                         |                                                     |                                   |    | 0 :  |   |
|---|--------------------------------|-------------------------------|---------------------------|-----------------------------------------|-----------------------------------------------------|-----------------------------------|----|------|---|
|   | ≡ 🚧 Gmail                      |                               |                           |                                         |                                                     |                                   |    |      | 0 |
| ľ | 0 Compose                      | □• σ i                        |                           |                                         |                                                     | 1-50 of 7,402                     | ٤. | >    | 2 |
|   | Inbox 4.807                    | Primary                       | S Promotions              | 2. Social                               |                                                     |                                   |    |      |   |
|   | 🕁 Starred                      | 🔲 🏫 subditwastembakau         | Notifikasi Pembuatan Akun | Selamat! Pembuatan Akun Berhasil. Permi | intaan pembuatan akun Anda dengan email khariza.nab | silla@gmail.com sudah karni terim | 1  | 0:51 | G |

| O B mail.google.com/ | /mail/u/1/?ogl | ol#mbox/FMIogzGrbcftzqmZxVKCdcDFBdPcWzdNq                                                                      | Q 🖻 🖈 🖬                                                        |
|----------------------|----------------|----------------------------------------------------------------------------------------------------|----------------------------------------------------------------|
| M Gmail              |                |                                                                                                    |                                                                |
| Compose              | +              |                                                                                                    | 1 of 7,402 🔇 💙                                                 |
| Inbox 4,804          |                | Notifikasi Pembuatan Akun Intox x                                                                              | 5 C                                                            |
| Starred              |                | subditwastembakau@pom.go.id                                                                                    | 10:51 (13 minutes ago) 📩 <table-cell-rows> 🗄</table-cell-rows> |
|                      |                | XA Indonesian + > English + Translate message                                                                  | Turn off for: Indonesian 😠                                     |
|                      | a              | Selamat!                                                                                                    |                                                                |
| bels -i              |                | Pembuatan Akun Berhasil.                                                                                       |                                                                |
|                      |                | Permintaan pembuatan akun Anda dengan email s <u>hariza nabila@gmail.com</u> sudah kani terima.                |                                                                |
|                      |                | Armin akan senera melainikan verifikasi terbarlan akun Anda                                                    |                                                                |
|                      |                | Selanjutnya, Anda akan mendapatkan email pembertahuan berdasarkan hasil verifikasi kelengkapan Data Registrasi |                                                                |
|                      |                | Segera lakukan pelaporan data perusahaan dan merek, selelah akun berhasil terverlikasi                         |                                                                |
|                      |                |                                                                                                    |                                                                |
|                      |                | Untuk informasi lebih lanjut, silakan hubungi <u>subditivastembakasi@pom.go.id</u>                             |                                                                |
|                      |                | Terima Kasih                                                                                                   |                                                                |
|                      |                |                                                                                                    |                                                                |
|                      |                | Direktorat Pengawasan Keamanan, Mutu, dan Ekspor Impor Obat, NAPPZA   BPOM                                     |                                                                |
|                      |                |                                                                                                    |                                                                |

6. Selanjutnya Pengajuan registrasi akan diproses oleh Admin BPOM-WATCH untuk diperiksa dan akan diberikan akses setelah pengajuan disetujui.

#### 2.1 Notifikasi Registrasi Akun

Setelah proses Registrasi Akun diajukan, terdapat 2 kemungkinan yaitu Registrasi Diterima dan Registrasi Ditolak.

Registrasi Diterima jika seluruh data lengkap. Registrasi Ditolak jika data atau lampiran tidak lengkap atau tidak sesuai. Maka PJA dapat mendaftar ulang dengan menggunakan data dan lampiran yang sesuai.

Jika **Registrasi Diterima**, maka akan muncul notifikasi pada email yang didaftarkan pada saat registrasi akun. Notifikasi sebagai berikut:

|   | 🗧 🔶 C 🔋 malgoogle.com/mal/ut///ogbtHinbox 🔍 🖉 |          |                       |                                                                                                    |   |     | 0: |
|---|-----------------------------------------------|----------|-----------------------|----------------------------------------------------------------------------------------------------|---|-----|----|
|   | = M                                           |          |                       |                                                                                                    | ۲ |     | 0  |
| ſ | 0 Com                                         | npose    | 0 • C I               | 1-50 of 7404                                                                                                    | ¢ | >   |    |
|   | 🖬 Inbo                                        | ox 4,807 | Primary               | Promotions The Social Parettports.Asia                                                                                                    |   |     |    |
|   | 🕁 Stan                                        | red      | 🗆 🕁 subditwastembakau | Akun Terverifikasi - Akun Anda sudah terverifikasi Akun Anda dengan email khariza. nabila@gmail.com telah terverifikasi. Anda dapat login ke aplikasi dengan e | 1 | :12 | G  |

| ← → C iii mail.google.com/mail/u/1/?ogb                                                                                                    | Winbou/FM/cgs/Grbcllzqpmis5pMkG/bbQQbDmNWW                                    | Q. 13                     | \$ \$    |   | 0 : |  |
|----------------------------------------------------------------------------------------------------|-------------------------------------------------------------------------------|---------------------------|----------|---|-----|--|
| = 💓 Gmail 🔍 ९                                                                                                    |                                                                               |                           | ٢        |   | 0   |  |
| Compose +                                                                                                    |                                                                               | 1 of 7,404                | 5        | > | 2   |  |
| Inbox 4,806                                                                                                    | Akun Terverifikasi Interx                                                     |                           | ø        | ø |     |  |
|                                                                                                    | subditwastembakau@pom.go.id<br>to me *                                        | 11:12 (5 minutes ago) 🔥 🛧 | 5        | I | G   |  |
| I⊳ Sent                                                                                                    | XA Indonesian - > English - Translate message                                 | Turn off for: Indo        | nesian y |   | 0   |  |
| Dirafts 33<br>V More Akun Anda sudah terverifikasi                                                                                                    |                                                                               |                           |          |   |     |  |
| Labels +                                                                                                    | Akun Anda dengan email <u>khairza nabiliatifomali.com</u> telah tervertikasi. |                           |          |   |     |  |
| Ourix     Anda dapat login ke aplikasi dengan email dan password yang terdaftar dan segera lakukan proses petaporan merek dan perusahaan yang Anda miliki |                                                                               |                           |          |   | L   |  |
| Untuk informasi lebih lanjut, stakan hubungi <u>subdituastembakau@com.go.st</u> .                                                                         |                                                                               |                           |          |   | 4   |  |
|                                                                                                    | Terima Kasih                                                                  |                           |          |   |     |  |
| Direktorat Pengawasan Keamanan, Mutu, dan Ekspor Impor Obat, NAPPZA   BPOM                                                                                |                                                                               |                           |          |   |     |  |
|                                                                                                    | + Reply ( + Forward )                                                         |                           |          |   |     |  |
|                                                                                                    |                                                                               |                           |          |   | )   |  |
|                                                                                                    |                                                                               |                           |          |   | 1   |  |

Jika **Registrasi Ditolak**, maka akan muncul notifikasi pada email yang didaftarkan pada saat registrasi akun. Penolakan pada registrasi akun terjadi jika pada saat registrasi akun terdapat lampiran yang kurang ataupun ketidaksesuaian pengisian form. Notifikasi sebagai berikut:

| ← → C ■ mail.google.com/mail/u/1/?ogbl | #inbox                                                                                                    |                                                                              | Q LÉ                     | ☆ 3        | + 0 | • |
|----------------------------------------|----------------------------------------------------------------------------------------------------|------------------------------------------------------------------------------|--------------------------|------------|-----|---|
| = 💘 Gmail 🔍                            |                                                                                                    |                                                                              |                          | ۲          |     | ø |
| Compose                                | C i                                                                                                    |                                                                              | 1-50 of 7,403            | ¢          | >   |   |
| Inbox 4.807                            | Primary 🖏 Promotions 📇 Social                                                                                   |                                                                              |                          |            |     |   |
| 🕁 Starred                              | subditwastembakau Registrasi Ditolak - Registrasi Ditolak Registrasi akun And                                   | a dengan email khariza.nabilla@gmail.com ditolak. Alasan Penolakan : Ditolak | fulu yaaa Silakan lakuka | 1          | :06 |   |
|                                        |                                                                                                    |                                                                              |                          |            |     |   |
| ← → C 🔒 mail.google.com/mail/u/1/?ogbl | tinbox/FMfogzGrbc8zqnjDwbLZKSFdbzqQhCJJ                                                                         |                                                                              | 역 년 ☆                    | *          |     |   |
| = 💙 Gmail 🔍                            |                                                                                                    |                                                                              |                          | ۲          |     | 0 |
| Compose +                              |                                                                                                    |                                                                              | 1 of 7,403               | ं          |     |   |
| Inbox 4.806                            | Registrasi Ditolak Index *                                                                                      |                                                                              | đ                        | <b>a</b> C | 1   | 3 |
| ☆ Starred                              | subditwastembakau@pom.go.id                                                                                     |                                                                              | 11:06 (1 minute ago) 🔥 🔶 | h 1        |     |   |
| O Snoozed ► Sent                       | X Indonesian • > English • Translate message                                                                    |                                                                              | Turn off for: Indones    | sian x     |     |   |
| Drafts 33                              |                                                                                                    | Registrasi Ditolak                                                           |                          |            | 1   |   |
| ✓ More                                 |                                                                                                    |                                                                              |                          |            |     | - |
| Labels +                               | Registrasi akun Anda dengan email khariza nabilla@gmail.com ditolak.                                            |                                                                              |                          |            |     |   |
| <ul> <li>Notes</li> </ul>              | Alasan Penolakan :                                                                                              |                                                                              |                          |            |     | 4 |
|                                        | Ditolak dulu yaaa                                                                                               |                                                                              |                          |            |     |   |
|                                        | Silakan lakukan registrasi ulang dengan mengisi data yang sesuai serta memperhatikan alasan penol               | akan di atas.                                                                |                          |            |     |   |
|                                        | Lintuk informasi lebih laniut silakan huhungi subditwastembakau@nom oo id                                       |                                                                              |                          |            |     | 1 |
|                                        | Annual subscripts, and a fait more a large and a subscripts and an and a subscripts and and a subscripts and an |                                                                              |                          |            |     |   |
|                                        | Terima Kasih                                                                                                    |                                                                              |                          |            |     | - |
|                                        | Direktorat Pengawasan Keamanan, Mutu, dan Ekspor Impor Obat, M                                                  | IAPPZA   BPOM                                                                |                          |            |     |   |
|                                        |                                                                                                    |                                                                              |                          |            | 1   |   |
|                                        | ( Reply A Forward                                                                                               |                                                                              |                          |            |     | * |

### 2.2 Login

Setelah berhasil membuat akun untuk PJA, pengguna dapat kembali ke laman <u>https://kmei.pom.go.id/bpom-watch/login</u>.

1. Masukan Email dan Password yang telah didaftarkan pada saat registrasi.

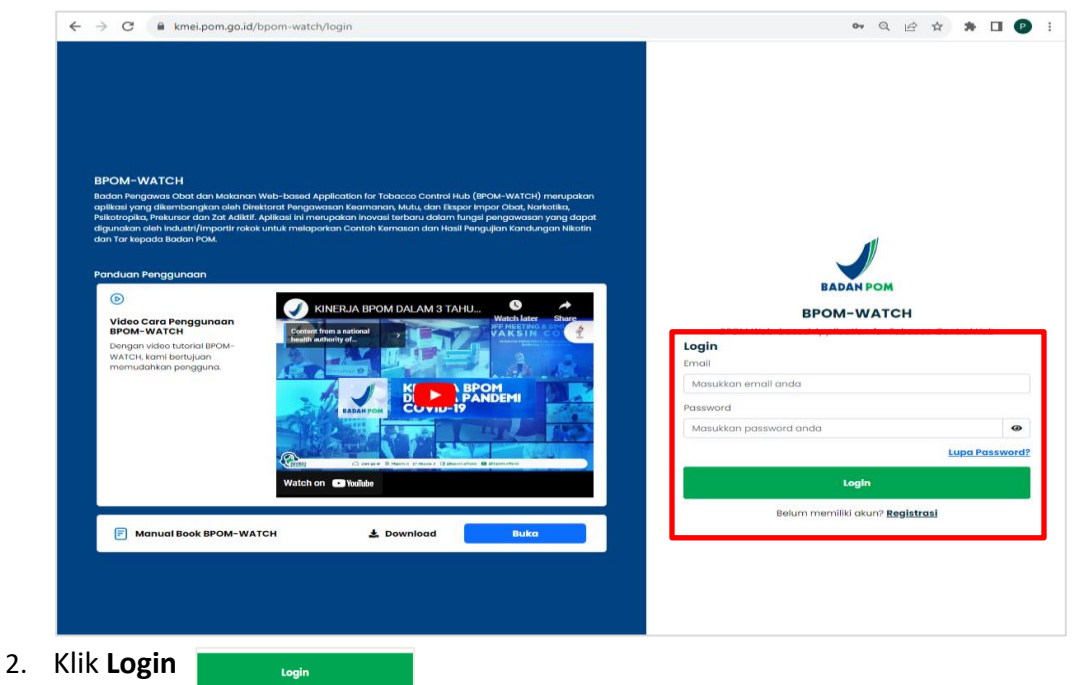